# How to set up Google Classrooms on a tablet or mobile device

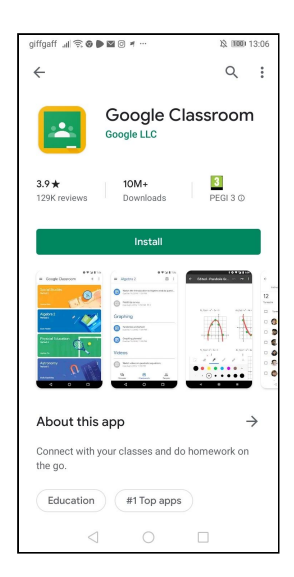

#### STEP ONE

Firstly download and install the Google Classrooms App.

You will know this is an authentic app because it is produced by Google LLC

| giffgaff 🕼 🗟 🕒 I                    | ⊠⊙ ≠ …                                   | 这 (100) 13:                              | 06              |  |  |  |
|-------------------------------------|------------------------------------------|------------------------------------------|-----------------|--|--|--|
| $\leftarrow$                        |                                          | Q                                        | :               |  |  |  |
| Google Classroom                    |                                          |                                          |                 |  |  |  |
| Uninstal                            |                                          | Open                                     |                 |  |  |  |
| Ads Suggest                         | ed for you                               |                                          |                 |  |  |  |
| Disnep+                             | Hatly Polter                             | S,                                       |                 |  |  |  |
| Disney+<br>4.4★                     | Harry Potter:<br>Hogwarts Myste<br>4.2 * | Scrabble® GO -<br>New Word Game<br>4.5 * | Fa<br>Ma<br>4.1 |  |  |  |
| You might a                         | so like                                  | $\rightarrow$                            |                 |  |  |  |
| w                                   |                                          | PDF                                      |                 |  |  |  |
| Microsoft Word:<br>Write and edit d | Poster Maker<br>Flyer Maker 202          | Adobe Acrobat<br>Reader: PDF Vie         | Du<br>La        |  |  |  |
| 4.4*                                | 4.6*                                     | 4.6 *                                    | 4.5             |  |  |  |
| $\leq$                              |                                          |                                          |                 |  |  |  |

# STEP TWO

Click on the open tab

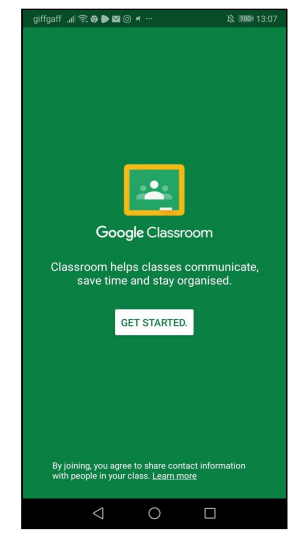

#### STEP THREE

Click get started

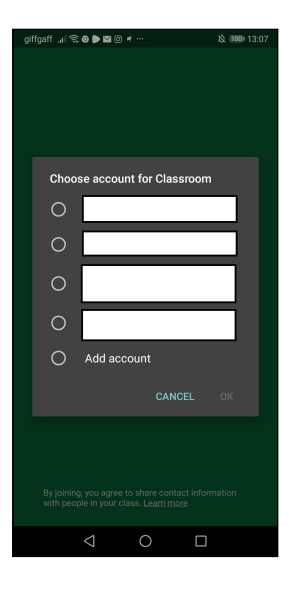

#### **STEP FOUR**

If you already have your school account preloaded select the school account.

If not select add account and then Select OK

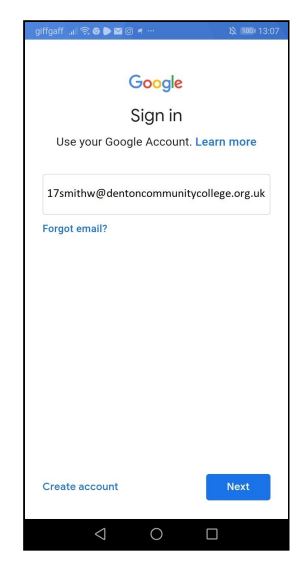

#### **STEP 5**

Put in your school email address. Your username is the year you started school, surname, first initial.

You cannot access google classrooms through a personal gmail account.

Select Next

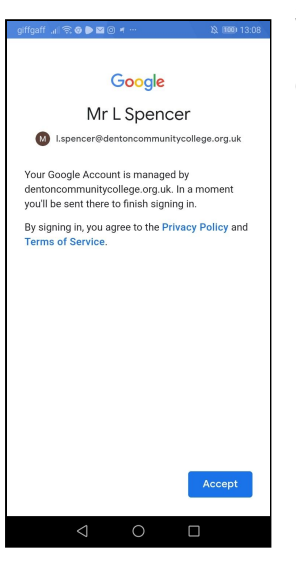

#### STEP 6

Click accept

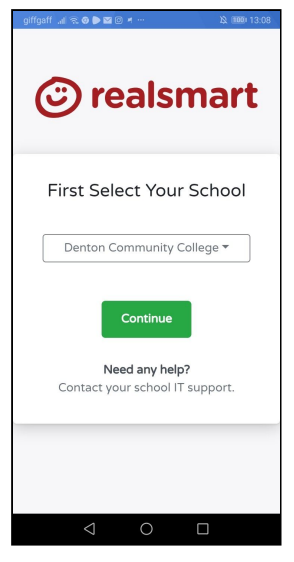

## STEP SEVEN

Select Denton Community College from the drop down menu

Select Continue

STEP NINE

Enter it twice

Click change

Your "old password" is the

signed in with - ie password

temporary one you just

Create a new password

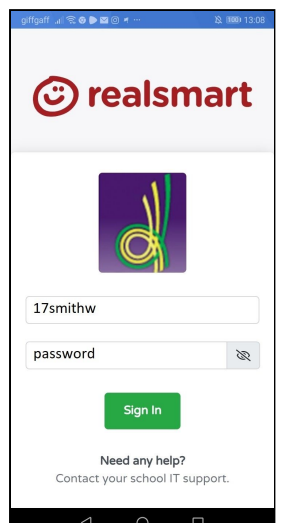

## **STEP EIGHT**

Enter your log in details. You do not need the full email. Just the username section.

If you are signing in for the first time your password is usually password

If you cannot remember the password then send an email to the address

googlereset@dentoncommunitycollege.org.uk

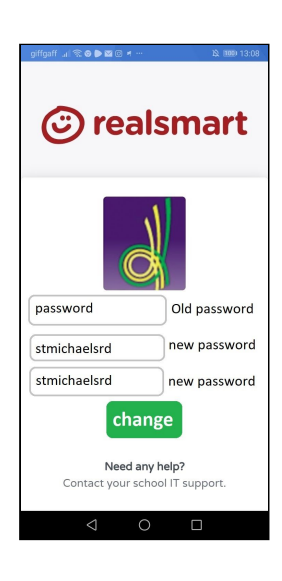

And your password will be reset. Select sign in

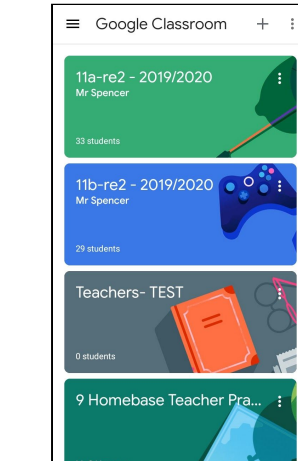

## STEP TEN

You will then see all your classes. These are identified by their classcode

Many teachers have already put their names in.

| 3:41   | <b>B</b> (S)                                    | ♥⊿ 🕯 58% |
|--------|-------------------------------------------------|----------|
| M      | Mr L Spencer 😻 🎯                                | + :      |
| -      | 74 8-4 - 2010/2020                              |          |
|        | 7d-Re1 - 2019/2020                              |          |
| 7      | Mrs Saleem                                      |          |
| 7      | 7d-Re3 - 2019/2020<br>Miss Grant                | 0        |
| 7      | 7d-Re4 - 2019/2020<br>Mr Spencer                |          |
| P      | Point Per Minute Project<br>Society and Culture |          |
| Enroll | ed                                              |          |
| Ē      | To-do                                           |          |
| 9      | 9 Homebase Teacher Practi                       |          |
| ¥      | Archived classes                                | tice G   |
|        | Classroom folders                               |          |
| ۲      | Settings                                        |          |
| 0      | Help                                            | 214      |
| ₿      | Privacy policy                                  |          |
|        | Terms of service                                | S 25     |
|        | < <b>—</b>                                      |          |

## STEP ELEVEN

By selecting the three dashes in the left hand corner you will access a side window panel.

This will have a list of your classes

A To Do list (more later) and the settings panel where you can reduce/turn off notifications.

You can access your classes this way

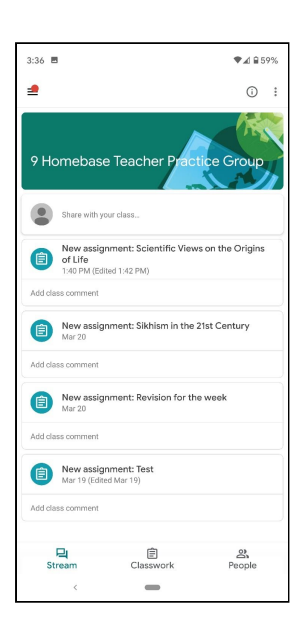

#### STEP TWELVE

At the bottom of the screen are three options

STREAM is the list of notifications from your teacher

CLASSWORK is the tasks that you have to do

PEOPLE gives you a way of contacting your teacher and your fellow classmates

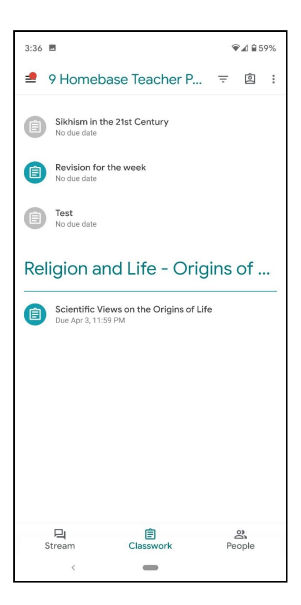

## **STEP THIRTEEN**

In the classwork section is listed all the work that you have been set.

The date of submission is listed

You can click into the tasks for additional information and the full details

You can watch a video on Mr Spencer's Youtube channel here

| 3:36 🔳                                                                                                    | ♥⊿ ≘ 599                                                                                                    |
|----------------------------------------------------------------------------------------------------|----------------------------------------------------------------------------------------------------|
| ÷                                                                                                    |                                                                                                    |
| Due Apr 3, 11:59 PM                                                                                                    |                                                                                                    |
| Scientific Views on the C                                                                                                    | rigins of Life                                                                                                    |
| 5 points                                                                                                    |                                                                                                    |
| Add class comment                                                                                                    |                                                                                                    |
| Morning 9a2,                                                                                                    |                                                                                                    |
| Attached is lesson 2 of religion and life<br>life. Work through the Power Point. I r<br>the tasks on paper or the Google Doc a<br>key piece of submitted work, a 5 mark,<br>the 'marked question' doc and submit f<br>feedback is given please respond to ea | e about the origins of<br>ecommend completing<br>ttached. For the<br>question, please use<br>or feedback. When<br>ich piece of feedback. |
| Mr L                                                                                                    |                                                                                                    |
| Attachments                                                                                                    |                                                                                                    |
| 2 - religion and evolution                                                                                                    |                                                                                                    |
| 2 - religion and evolution                                                                                                    |                                                                                                    |
| 2 - Marked question                                                                                                    |                                                                                                    |
|                                                                                                    |                                                                                                    |
|                                                                                                    |                                                                                                    |
|                                                                                                    |                                                                                                    |
| ^                                                                                                    |                                                                                                    |
| Your work                                                                                                    | Assigne                                                                                                    |
| Add private comment                                                                                                    |                                                                                                    |

## teacher about the task

\_

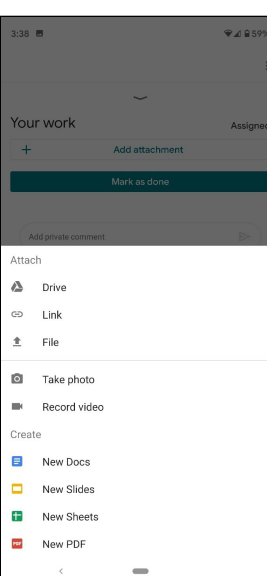

## STEP FOURTEEN

The explanation is listed with a list of useful attachments and the due date

Most of the time you will NOT be able to edit these.

By sliding the arrow up at the bottom you will be able to access the upload section

You will also be able to add a private comment to a

| 3:38 🔳         |                | ♥⊿ ≘ 59% |
|----------------|----------------|----------|
|                |                | :        |
|                | ~              |          |
| Your work      |                | Assigned |
| +              | Add attachment |          |
|                | Mark as done   |          |
|                |                |          |
| Add private co | omment         |          |
|                |                |          |
|                |                |          |
|                |                |          |
|                |                |          |
|                |                |          |
|                |                |          |
|                |                |          |
|                |                |          |
|                |                |          |
|                |                |          |
|                |                |          |
| <              | -              |          |

## STEP FIFTEEN

Click add attachment

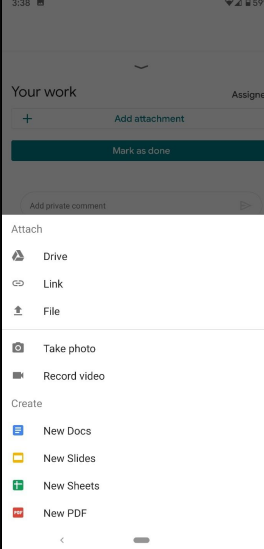

#### STEP SIXTEEN

You now have options of how to submit your work.

If you have written on paper you can upload a photo of your work. Make sure it is clear. You can submit multiple pictures

If you want to do it electronically you can select 'new doc' and it will create you a new document for this piece of work

| 3:39 🖿                            | ♥⊿ 🔒 59%                               |
|-----------------------------------|----------------------------------------|
|                                   | :                                      |
| ~                                 | -                                      |
| Your work                         | Assigned                               |
| Mr L Spencer - Scientific<br>Life | Views on the Origins of $\qquad 	imes$ |
| + Add at                          | ttachment                              |
| Turi                              | n in                                   |
|                                   |                                        |
| Add private comment               |                                        |
|                                   |                                        |
|                                   |                                        |
|                                   |                                        |
|                                   |                                        |
|                                   |                                        |
|                                   |                                        |
|                                   |                                        |
|                                   |                                        |
|                                   |                                        |
|                                   |                                        |
|                                   |                                        |

## **STEP SEVENTEEN**

The new document will be created and will be given your name and the name of the task.

Click on it.

Do not click 'turn in' yet! This document has no information in it and is blank!

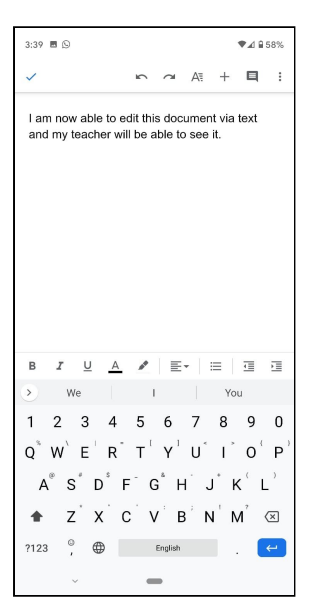

#### **STEP EIGHTEEN**

You will now be able to edit the document that you have created.

Complete the work according to the teachers instructions

Click the blue cross when vou have finished. There is no need to save - it does so automatically.

You can return to it at any point.

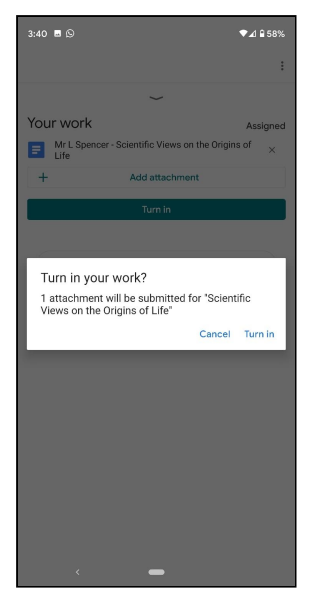

#### **STEP NINETEEN**

Once you are happy with it select turn in.

Make sure you have completed the task fully.

Once you have turned it in you will not be able to make changes unless your teacher returns it to you or you select unsubmit.

You can watch a video on getting your feedback on Mr Spencer's YouTube

#### channel here

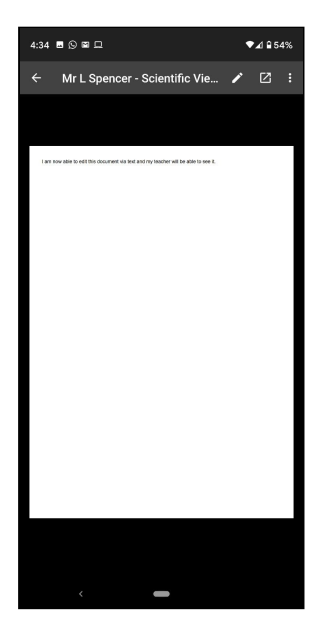

#### STEP TWENTY ONE

Sometimes instead of opening in Google Docs it opens like this.

Click the middle button (the arrow in the box) and the document will open in Google Docs

| 4:37 🖻 | I⊠⊙⊡ ♥⊿                                                                                                    | ₽53% |
|--------|----------------------------------------------------------------------------------------------------|------|
|        |                                                                                                    | :    |
|        | ~                                                                                                    |      |
| Your   | work                                                                                                    | 5/5  |
|        | Ar L Spencer - Scientific Views on the Origins of<br>ife                                                                                                    | ×    |
| +      | Add attachment                                                                                                    |      |
|        | Resubmit                                                                                                    |      |
|        |                                                                                                    |      |
| •      | Mr S Linnegar 430 PM<br>A paragraph break would make your two develop<br>points clearer for the examiner.<br>Mr S Linnegar 437 PM<br>This is great work, you are clearly demonstrating<br>progress in your 5 mark questions | ped  |
| Ado    | private comment                                                                                                    | >)   |
|        |                                                                                                    |      |

#### STEP TWENTY

Once your work has been marked you will receive feedback comments.

If the work needs a mark or a grade that will be listed at the top

If you have made a google doc by clicking into the file you will be able to see more information from your teacher

| 4:33      |                                                                                                    |                            | ♥⊿ 8                 | 54% |
|-----------|----------------------------------------------------------------------------------------------------|----------------------------|----------------------|-----|
| ×         | Mr L Spencer - Scientific                                                                                                    | ֥                          | 9                    | :   |
| am<br>and | now able to edit this documen<br>my teacher will be able to see                                                                                                    | nt via<br>it.              | text                 |     |
|           |                                                                                                    |                            |                      |     |
| × (       | Comments                                                                                                    |                            | C                    | •)  |
| × (       | Comments<br>m now able to edit this document via te                                                                                                    | ext and                    | d my tea             | 0   |
| × (       | Comments<br>m now able to edit this document via te<br>Mr S Linnegar<br>2920 PM                                                                                                    | ext and                    | d my tea             |     |
| × C       | Comments<br>n row able to edit this document via te<br>Mr 5 Linnegar<br>424 PM<br>done, two clear distinguishable teachin<br>anations and a reference to scripture.                                                                               | ext and<br>ngs, b          | d my tea             |     |
| X (       | Comments<br>m now able to edit this document via te<br>Mr S Lunegar<br>2/24 PM<br>done, two chear distinguishable teachil<br>anations and a reference to scripture.<br>m now able to edit this document via te                                    | ext and<br>ngs, b          | d my tea<br>oth with |     |
| × (       | Comments<br>m now able to edit this document via te<br>Mr S Lunegar<br>4/24 PM<br>done, two clear distinguishable teachil<br>anations and a reference to scripture.<br>m now able to edit this document via te<br>Mr S Lunegar<br>407 PM          | xt and<br>ngs, b<br>xt and | d my tea<br>oth with |     |
| X (       | Comments<br>m now able to edit this document via te<br>Mr S Lunegar<br>242 PM<br>done, two chear distinguishable teachil<br>anations and a reference to scripture.<br>m now able to edit this document via te<br>Mr S Lunegar<br>407 PM<br>407 PM | ext and<br>ngs, b          | d my tee             |     |

#### STEP TWENTY TWO

To see the comments from your teacher you need to put the 'comments' on

Select the middle icon (a speech bubble box with lines in it) at the top so that it goes blue.

You will now be able to see detailed marking from your teacher. You can respond or improve the work based on these comments.

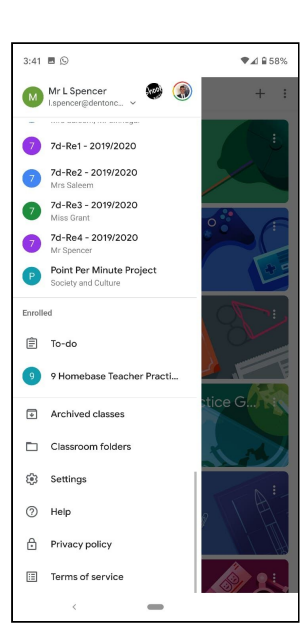

## STEP TWENTY THREE

Another good feature is the TO DO list.

You can access this from the side menu.

Click the icon that looks like a clipboard

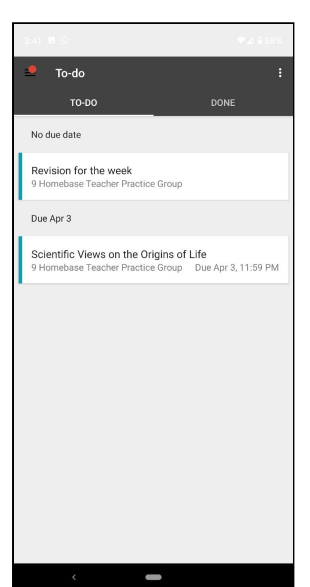

#### STEP TWENTY FOUR

The TO DO list pulls all of the work from your classes into one location.

You can see it in order of the due date.

If you click the individual work it will take you through to the specific classroom and the work.

This is a good place to work from.

| 3:36 🔳                            |                                | ♥⊿ 🖬 59%         |
|-----------------------------------|--------------------------------|------------------|
| =                                 |                                | 0 :              |
| 9 Homebas                         | se Teacher Pract               | tice Group       |
| Share with                        | your class                     |                  |
| New assi<br>of Life<br>1:40 PM (E | ignment: Scientific View       | s on the Origins |
| Add class comment                 |                                |                  |
| New assi<br>Mar 20                | gnment: Sikhism in the 2       | 21st Century     |
| Add class comment                 |                                |                  |
| New assi<br>Mar 20                | gnment: Revision for th        | e week           |
| Add class comment                 |                                |                  |
| Mew assi<br>Mar 19 (Ed            | ignment: Test<br>lited Mar 19) |                  |
| Add class comment                 |                                |                  |
|                                   |                                |                  |
| Stream                            | Classwork                      | People           |
| <                                 | -                              |                  |

## STEP TWENTY FIVE

At times you might be unsure about how to complete your work and need to contact your teacher or another student in your class

Select the people option from the main screen in your classroom

| 4:29 📾 🗆 🔍 🗣 🖉                    | €55% |
|-----------------------------------|------|
| 单 9 Homebase Teacher Practice     | :    |
| Teachers                          |      |
| Mr S Linnegar                     |      |
| Mr W Smith                        |      |
| Classmates                        |      |
| Miss E Grant                      |      |
| Mr P Gillon                       |      |
|                                   |      |
| 및 (Î) 올<br>Stream Classwork Peopl | e    |
| <                                 |      |

#### **STEP TWENTY SIX**

This produces a list of people (teachers and students) in your group.

If you click the letter icon your device will open Gmail and start an email to that person.

| 4:54                           | Q                                                   |                                             |                               |                          |                          | ▼⊿ ₽:         | 53% |
|--------------------------------|-----------------------------------------------------|---------------------------------------------|-------------------------------|--------------------------|--------------------------|---------------|-----|
|                                | Compos                                              | e                                           |                               |                          |                          |               | :   |
|                                | I.spencer                                           | @dentond                                    | commun                        | itycol                   | ege.or                   |               | ~   |
|                                | Mr S                                                | Linnegar                                    |                               |                          |                          |               | ~   |
| Unsi                           | ure about t                                         | the task (                                  | on scier                      | nce                      |                          |               |     |
| Hi Si                          | ir                                                  |                                             |                               |                          |                          |               |     |
| I am<br>the c<br>acce<br>strue | unsure at<br>locument<br>ess the vid<br>cture the a | iout how<br>on scien<br>eo and l<br>inswer. | to com<br>ice and<br>don't kr | plete<br>religi<br>Iow h | task<br>on. I c<br>ow to | one i<br>an't | n   |
| Plea                           | se can yoi                                          | u help m                                    | e?                            |                          |                          |               |     |
| Thar                           | nks                                                 |                                             |                               |                          |                          |               |     |
| ۲                              | d 😂                                                 | $\checkmark$                                | <b>é</b> (                    | 9                        | <u></u>                  | •             |     |
| 1                              | 2 3                                                 | 4 5                                         | 6                             | 7                        | 8                        | 9             | 0   |
| @                              | #\$                                                 | _ &                                         | -                             | +                        | (                        | )             | 7   |
| =\<                            | * '                                                 | τ.                                          | : ;                           | ļ                        | ?                        | ,             | ×   |
| ABC                            | , 1                                                 | 2                                           | English                       |                          | Ϊ.                       |               | ←   |
|                                | ÷                                                   |                                             | _                             |                          |                          |               |     |
|                                |                                                     |                                             |                               |                          |                          |               |     |

## STEP TWENTY SEVEN

Remember it is important to be professional on email and you should explain fully the problem that you are having.

Refer to the specific task, and describe the specific problem that you are having.

It would also be helpful to create screenshots and attached them using the paper clip icon at the top

## FAQ

#### Which apps does my child need to download?

We recommend that the following Google Apps (Google Drive, Google Docs, Google Classrooms, Chrome and Gmail) are installed onto your mobile device. Most Android devices will have a number of these already preinstalled. You can access these through the online Google Play Store, Apple App Store or Windows App Store.

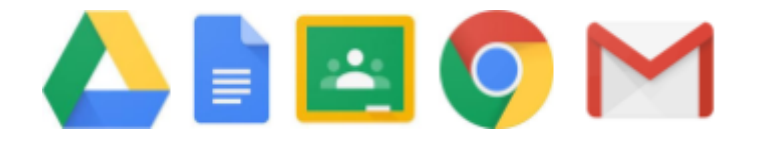

## Can I use an Apple device to use Google Classrooms?

Yes, please follow the walkthrough on the school website explaining how to add your school account. It is best to install Google Chrome alongside your Safari Web Browser as Safari will attempt to sign students into classrooms using their Apple ID and not the school account.

## When we try and log in, Google Classrooms says that I cannot access the system. Why is this?

Make sure you are signing into Google Classrooms with your school account information. Only your school account will be able to access the system. A personal Gmail account cannot login to the school system.

#### How can I work out my child's log in details?

You need to log in with your child's school email and school password. The IT technician will be able to reset the password. The school email takes the following structure (year your child started)(surname)(first initial)@dentoncommunitycollege.org.uk eg <u>17smithk@dentoncommunitycollege.org.uk</u>

#### I have started the login but how do I login to the RealSmart System?

The login for the RealSmart system does not require the full email login. You just need the start eg <u>17smithk</u> and your child's password

#### Can my child still submit their homework on paper?

Yes, the homework will be set electronically but many subject areas will require the written homework to be completed in books or on paper.

#### Can we upload photos of work completed on paper?

Yes, the Google Classrooms system allows multiple methods of submission. If you are struggling to upload information please email the individual teacher directly.

#### My child does not have a mobile device. How can we access the electronic homework?

You can access G Suite through any computer connected to the internet. Simply go to the main Google homepage and login with your child's school account. You will be able to access the Google Suite Programmes from the top left hand side. Scroll down to access Google Classrooms.

#### How do I get an email summary of my child's homework?

You need to make sure that we have a valid and up to date email for one parent. You can provide us with this information by completing the electronic questionnaire listed on the school website.

# When we log into Google Classrooms on a mobile device we sometimes cannot complete the electronic homework?

Make sure that you have the full range of Google Applications downloaded. For instance some work may contain a Google Docs file and you will need this installed onto your device to be able to access it or edit it.

#### I need some additional one on one support. Can you provide this?

We are in the process of setting up a system where parents can access a drop in via a weblink and investigating ways we can support this. This may involve the uploading of videos. Please check the website regularly.

#### Can we access email and calendars through G Suite?

Yes. You child can have access to their school email to contact staff and other students. Your child can also access their school timetable on their phone. This will automatically update if long term changes are made. To do this ensure that your child's school Google account has the Google Calendar and Gmail synced to the mobile device you are using.

#### How can we find out more information about the G Suite packages?

Google has an excellent electronic learning zone where you can access information to support you. This will give you and your child detailed tips on how to use the Google Applications and packages to support their learning. You can access this platform here: <u>https://gsuite.google.com/learning-center/#!/</u>